- 1 下記のURLからアクセスしてください。
  - 注:通常予約は使用日の6か月前の同日以降の営業日ですが、システムでの予約は5か月前 から10日前までになります。 6か月前から5か月前までの予約については平日8:30~17:00までに市民交流プ ラザまで御連絡願います。(電話と窓口では窓口優先します。)

【PC・スマホ版】

https://g-kyoto.pref.kyoto.lg.jp/reserve\_j/Core\_i/init.asp?SBT=3&LCD=26201&KCD=201001 【携帯電話(ガラケー)版】

https://sisetsu.pref.kyoto.lg.jp/reserve\_i/i/im-0.asp?SBT=3&LCD=26201&KCD=201001

2 市民交流プラザふくちやま・福知山市立中央公民館のアクセス日の空き情報カレンダーが表 示されます。

 ◆ ○ ○ https://g-kytus...
 ● 病政予約リンステム
 × ○
 ◆ よくわるご供知
 ◆
 ◆
 ◆
 ◆
 ◆
 ◆
 ◆
 ◆
 ◆
 ◆
 ◆
 ◆
 ◆
 ◆
 ◆
 ◆
 ◆
 ◆
 ◆
 ◆
 ◆
 ◆
 ◆
 ◆
 ◆
 ◆
 ◆
 ◆
 ◆
 ◆
 ◆
 ◆
 ◆
 ◆
 ◆
 ◆
 ◆
 ◆
 ◆
 ◆
 ◆
 ◆
 ◆
 ◆
 ◆
 ◆
 ◆
 ◆
 ◆
 ◆
 ◆
 ◆
 ◆
 ◆
 ◆
 ◆
 ◆
 ◆
 ◆
 ◆
 ◆
 ◆
 ◆
 ◆
 ◆
 ◆
 ◆
 ◆
 ◆
 ◆
 ◆
 ◆
 ◆
 ◆
 ◆
 ◆
 ◆
 ◆
 ◆
 ◆
 ◆
 ◆
 ◆
 ◆
 ◆
 ◆
 ◆
 ◆
 ◆
 ◆
 ◆
 ◆
 ◆
 ◆
 ◆
 ◆
 ◆
 ◆
 ◆
 ◆
 ◆
 ◆
 ◆
 ◆
 ◆
 ◆
 ◆
 ◆
 ◆
 ◆
 ◆
 ◆
 ◆
 ◆
 ◆
 ◆
 ◆
 ◆
 ◆
 ◆
 ◆
 ◆
 ◆
 ◆
 ◆
 ◆
 ◆
 ◆
 ◆
 ◆
 ◆
 ◆
 ◆
 ◆
 ◆
 ◆
 ◆
 ◆
 ◆
 ◆
 ◆
 ◆
 ◆
 ◆
 ◆
 ◆
 ◆
 ◆
 ◆
 ◆
 ◆
 ◆
 ◆
 ◆
 ◆
 ◆
 ◆
 ◆
 ◆
 ◆
 ◆
 ◆
 ◆
 ◆
 ◆
 ◆
 ◆
 ◆
 ◆
 ◆
 ◆
 ◆
 ◆
 ◆
 ◆
 ◆
 ◆
 ◆
 ◆
 ◆
 ◆
 ◆
 ◆
 ◆
 ◆
 ◆
 ◆
 ◆
 ◆
 ◆
 ◆
 ◆
 ◆
 ◆
 ◆
 ◆
 ◆
 ◆
 ◆
 ◆
 ◆
 ◆
 ◆
 ◆
 ◆
 ◆
 ◆
 ◆
 ◆
 ◆
 ◆
 ◆
 ◆
 ◆
 ◆
 ◆
 ◆
 ◆
 ◆
 ◆
 ◆
 ◆
 ◆
 ◆
 ◆
 ◆
 ◆
 ◆
 ◆
 ◆
 ◆
 ◆
 ◆
 ◆
 ◆
 ◆
 ◆
 ◆
 ◆
 ◆
 ◆
 ◆
 ◆
 ◆
 ◆
 ◆
 ◆
 ◆
 ◆
 ◆
 ◆
 ◆
 ◆
 ◆
 ◆
 ◆
 ◆
 ◆
 ◆
 ◆
 ◆
 ◆
 ◆
 ◆
 ◆
 ◆
 ◆
 ◆
 ◆
 ◆
 ◆
 ◆
 ◆
 ◆
 ◆
 ◆
 ◆
 ◆
 ◆
 ◆
 ◆
 ◆
 ◆
 ◆
 ◆
 ◆
 ◆
 ◆
 ◆
 ◆
 ◆
 ◆
 ◆
 ◆
 ◆
 ◆
 ◆
 ◆
 ◆
 ◆
 ◆
 ◆
 ◆
 ◆
 ◆
 ◆
 ◆
 ◆
 ◆
 ◆
 ◆
 ◆
 ◆
 ◆
 ◆
 ◆
 ◆
 ◆
 ◆
 ◆
 ◆
 ◆
 ◆
 ◆
 ◆
 ◆
 ◆
 ◆
 - 0 × - 曲弓 検索 → 個人情報保護方計 → 利用現的 → ヘルプ + ご和用方法 京都府·市町村共同 公共施設案内予約システム Million Bar ROSS AFLER MIC HINNE 会店 「市民交流ブラザふくちやま・福知山市立中央公民館 ✓ INEL 256 利用したい時間巻の 〇 マーグをクリックして、進んでたたら、(地震道疾で 運動しため、大人を立つなりいつしてたま)、 これの意志のも本語のリンクとしる数の時時期を発送できます。 5E 2E 3E 3E 2020年10月 大 水 木 血 1 2 00 2020年10月22日(木) 00 10:00 11:00 12:00 12:00 14:00 11:00 16:00 17:00 16:00 21:00 本民交流スペース ギャラリー 職務堂堂 3-1 3-2 3-3 7トリエ 4-2 SUSO 
 1000
 1100
 1200
 1400
 1500
 1600
 1700
 1800
 1800
 5000
 900 # 🗃 🧭

左にありますカレンダーにより空室確認希望日を選択してください。

(複数希望日の同じ部屋の空室状況を確認したい場合は表示モードを「2週間表示」 に切り替え、施設を選択してください。)

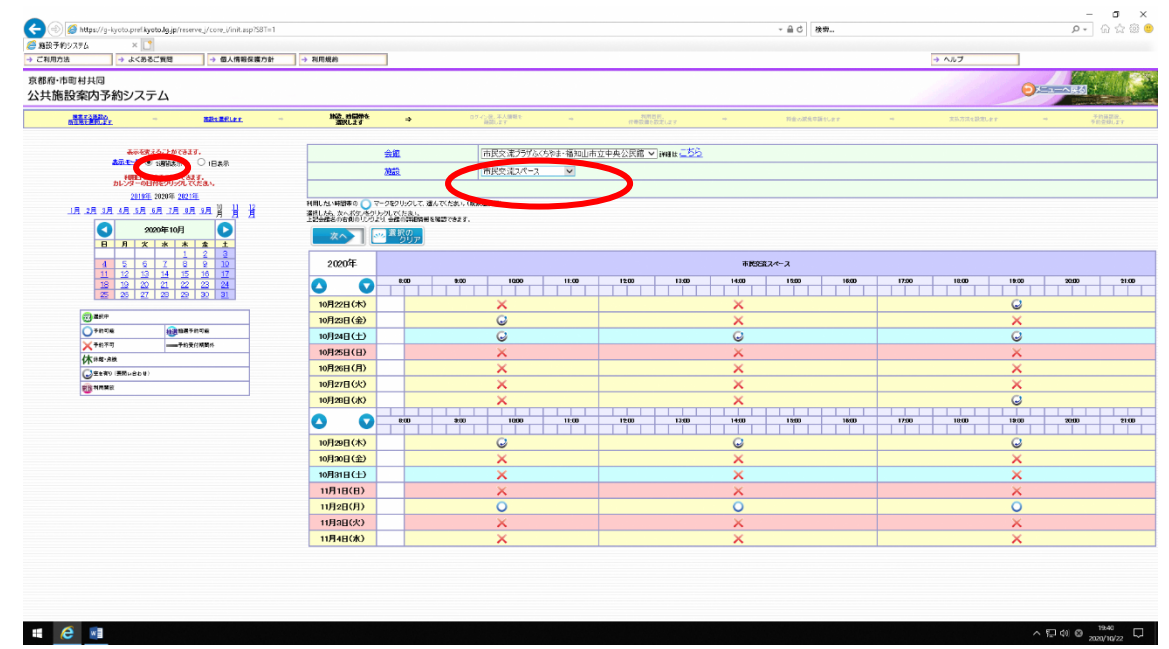

- 3 空室のある予約希望日、時間帯を選択しクリックてください。(対象コマが緑の()になりま
- す。(間違えた場合はこの段階では選を再度クリックすれば解除できます。)
- 同一月に同一行事で複数の部屋や日程が必要な場合は、日にちを変えて必要な全てのコマに ついて緑の(選の表示として、次へをクリックしてください。

この時、選んでもらったコマが1許可(=請求)となります。

ただし、違う月や領収書を別発行希望の時、3階(市民交流プラザふくちやま)と4階(中央 公民館)は一緒に選択しないでください。(扱いが異なります。)

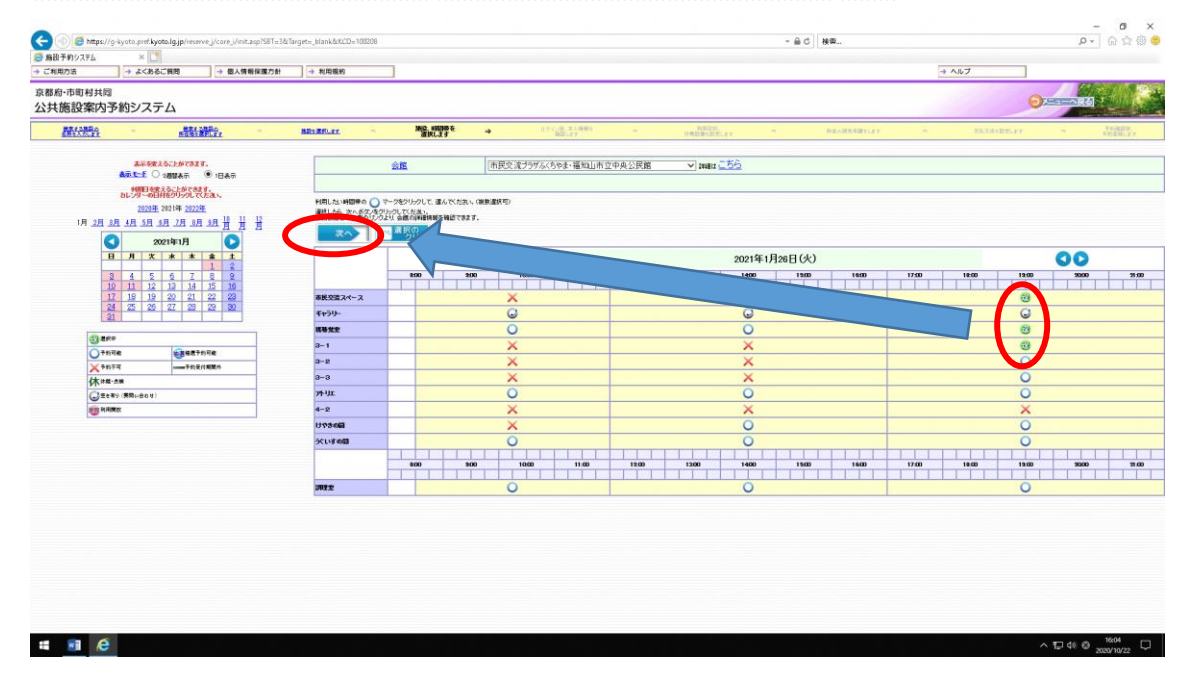

4 利用者 I Dとパスワードを入力して「OK」をクリックし、ログインしてください。

初回のみ「お気に入りに登録してログイン」の選択があります。マイメニューに市民交流プラ ザふくちやま・福知山市立中央公民館が登録されます。

(本館以外にシステム利用されず、冒頭に記載のURLから接続される場合はあまり登録する意味はないかと思います。)

| 🗲 🕕 🖉 https://g-kyata.pref.kyata.lg.jp/reserve_j/care_i/ini | it.asp?587=3&Target=_blank&KCD=100208 |                                                        | - 品 C 被罪            | × ∎ -<br>₽©©©∩-Q             |
|-------------------------------------------------------------|---------------------------------------|--------------------------------------------------------|---------------------|------------------------------|
| ● 指設予約システム × □<br>→ ご利用方法 → よくおるご質問 → 個人5                   | 青粉探護方針 → 利用規約                         |                                                        | 9                   | • ALJ                        |
| 京都府·市町村共同<br>公共施設案内予約システム                                   |                                       |                                                        |                     |                              |
|                                                             | - MDLERLEY                            | D7-CAL ±A (MARE → netros<br>MERIL 23 → netros 2        | ever - Reverserer - | ARABELEY - PERSONAL          |
| 会館                                                          | 市民交流ブラザふくちやま・福知山市立中央公民館               |                                                        |                     |                              |
|                                                             | 利用者D                                  | [必測](十二基数字1相以上10相以内)                                   |                     |                              |
|                                                             | パスワード                                 | D#FX半角英数字8文字以上10文                                      | 华以内)                |                              |
|                                                             |                                       | HILKENED I HET OVER BRUCH 7/5%                         |                     |                              |
|                                                             |                                       | お知い、同してログインをクリックすると、                                   |                     |                              |
|                                                             | 3                                     | 次回よ ユー酸能を使うことができます。<br>イメニュー機能とは、 マギルた会額の空き状況を直接表示したり、 |                     |                              |
|                                                             |                                       | 過去に指定した。<br>検索結 ちょうなことができます。                           |                     |                              |
|                                                             |                                       | (会観こと 体利用登録が必要です)                                      |                     |                              |
|                                                             |                                       |                                                        |                     |                              |
|                                                             |                                       |                                                        |                     |                              |
|                                                             |                                       |                                                        |                     |                              |
|                                                             |                                       |                                                        |                     |                              |
|                                                             |                                       |                                                        |                     |                              |
|                                                             |                                       |                                                        |                     |                              |
|                                                             |                                       |                                                        |                     |                              |
|                                                             |                                       |                                                        |                     |                              |
|                                                             |                                       |                                                        |                     |                              |
|                                                             |                                       |                                                        |                     |                              |
|                                                             |                                       |                                                        |                     |                              |
|                                                             |                                       |                                                        |                     |                              |
|                                                             |                                       |                                                        |                     |                              |
|                                                             |                                       |                                                        |                     |                              |
| # 🕅  🤆                                                      |                                       |                                                        |                     | ∧ 1□ 40 S 1605<br>2020/10/22 |

#### 5 利用者登録情報が表示されます。

御確認いただき、変更が必要なところ(責任者等)変更し、

催事名(=案内表示に記載する行事等名称)を御記入願います。

※責任者は、当日会場に来られる方で、何かあった場合連絡が取れる方でお願いします。

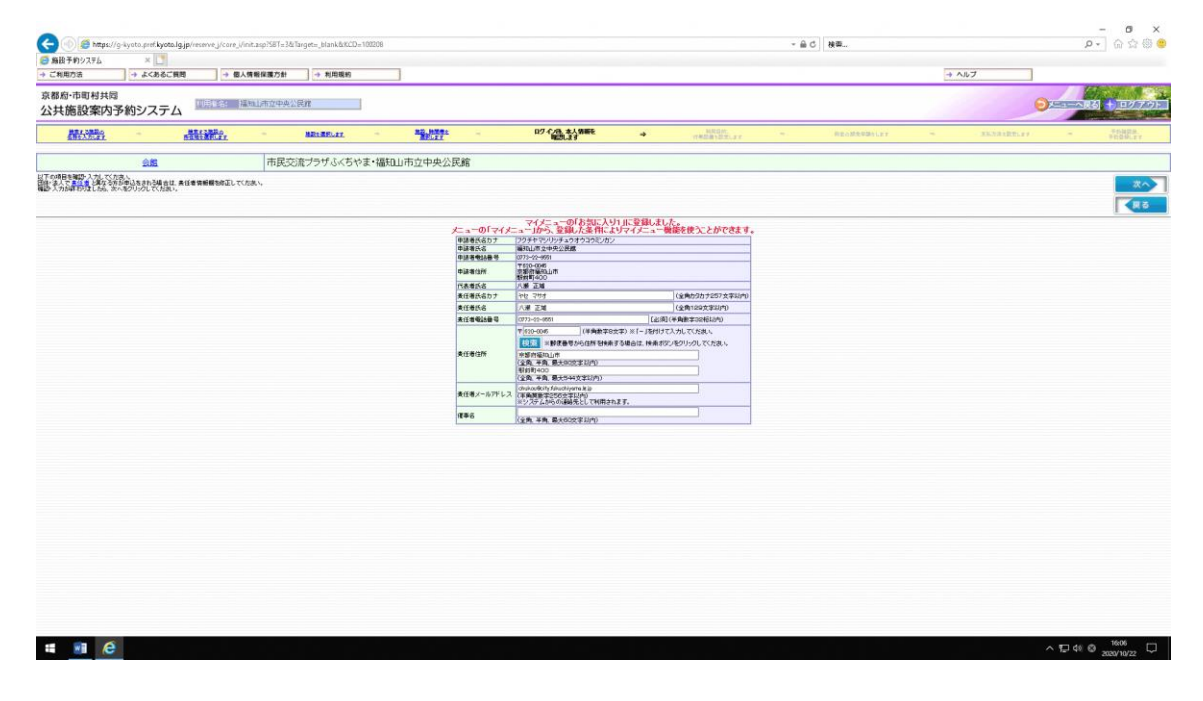

#### 6 利用目的を選択し、人数を入力ください。

## ※初めに表示された枠に選択・入力すると以下の全コマに反映されます。

人数等必要に応じて変更願います。

| 🕒 🕕 💋 https://g-kyato.pref.kyato.lg.jp/recen                                                                                                    | e_//core_//init_asp:581=561arget=_blank6                                                                                                    |                                              |                                  |                                                                                                    |                                                                                                    |                                          |                                                                                             |                                                                                                    |                                                                                                    |
|----------------------------------------------------------------------------------------------------|----------------------------------------------------------------------------------------------------|----------------------------------------------|----------------------------------|----------------------------------------------------------------------------------------------------|----------------------------------------------------------------------------------------------------|------------------------------------------|---------------------------------------------------------------------------------------------|----------------------------------------------------------------------------------------------------|----------------------------------------------------------------------------------------------------|
| 第段子的システム × □<br>⇒ こ利用方法 → よくおるご質問                                                                                                    | → 個人情報保護方針 → 利用機                                                                                                    | (#)                                          |                                  |                                                                                                    |                                                                                                    |                                          |                                                                                             | + ヘルプ                                                                                                    |                                                                                                    |
| 京都府・市町村共同<br>公共施設案内予約システム                                                                                                    | 19. 编辑1月2中央2月 <b>月</b>                                                                                                    |                                              |                                  |                                                                                                    |                                                                                                    |                                          |                                                                                             | 9                                                                                                    |                                                                                                    |
|                                                                                                    | Ro - MRIBOLES                                                                                                    | RO HERE                                      | - <u>17.0.8.3.588</u> 2<br>BRL22 | -                                                                                                    | 利用日約、<br>19年後期を設定します                                                                                                    | nes#                                     | 1.40(1.2.7 ···································                                              | 23.2.2.22.27                                                                                                    | •                                                                                                    |
| <u>85</u>                                                                                                    | 市民交流ブラザぶく                                                                                                    | ちやま・福知山市立中央公民館                               |                                  |                                                                                                    |                                                                                                    |                                          |                                                                                             |                                                                                                    |                                                                                                    |
| 田田の後期・範囲したださい。<br>第二巻き、川、大方法、人参加会長の大が高大寺市でしる場合に<br>第二巻きの時代の「日本」であった美術大の市内<br>田島のの下から後にないたけでは日期の様であったが、<br>単元のの下からないない場合に、「日本市内」の「日本市内」<br>単元の「日本市内」と、通知して市会に算っていた。<br>単元の手からした。通知して市会に算っていた。<br>その時代の日本市内、日本市内、日本市内、日本市内、日本市内、日本市内<br>日本市内、日本市内、日本市内、日本市内、日本市内、日本市内、日本市内<br>日本市内、日本市内、日本市内、日本市内、日本市内、日本市内、日本市内<br>日本市内、日本市内、日本市内、日本市内、日本市内、日本市内、日本市内、日本市内<br>日本市内、日本市内、日本市内、日本市内、日本市内、日本市内、日本市内<br>日本市内、日本市内、日本市内、日本市内、日本市内、日本市内、日本市内<br>日本市内、日本市内、日本市内、日本市内、日本市内、日本市内、日本市内<br>日本市内、日本市内、日本市内、日本市内、日本市内、日本市内、日本市内<br>日本市内、日本市内、日本市内、日本市内、日本市内、日本市内、日本市内、日本市内<br>日本市内、日本市内、日本市内、日本市内、日本市内、日本市内、日本市内、日本市内、 | . #32-40150して<br>#395. <b>37</b> .<br>2巻い                                                                                                    |                                              |                                  |                                                                                                    |                                                                                                    |                                          |                                                                                             |                                                                                                    | 212                                                                                                    |
| 15-cm                                                                                                    | emo                                                                                                    | 72                                           |                                  | 使田田社村開                                                                                                    | 利用目的大分類                                                                                                    | -                                        | MPLP(6)                                                                                     |                                                                                                    | ctelline.                                                                                                    |
| RAU<br>197227-2                                                                                                    | ton an Rose                                                                                                    | 200 AX                                       |                                  | 使用時714日<br>17:00                                                                                                    | 利用目的小分類<br>100295 通信                                                                                                    |                                          | Contraction of the second                                                                   |                                                                                                    |                                                                                                    |
|                                                                                                    |                                                                                                    |                                              |                                  | 17:00                                                                                                    | 01:28.00<br>200295 38.00                                                                                                    |                                          |                                                                                             |                                                                                                    |                                                                                                    |
| IRSCE X T = X                                                                                                    | 200 40 936                                                                                                    | 1234                                         |                                  | 22:00                                                                                                    | 0:200                                                                                                    | -                                        | 10 K                                                                                        |                                                                                                    | line line                                                                                                    |
| 建装置                                                                                                    | Birth wat and                                                                                                    | 81 <b>1</b>                                  |                                  | 22:00                                                                                                    | ():28 ()                                                                                                    | ×                                        | 10 K                                                                                        | Contraction of the second second seco |                                                                                                    |
| 物交面                                                                                                    | 2009 AD 100                                                                                                    | 17.W                                         |                                  | 17:00<br>22:00                                                                                                    | 01:課題                                                                                                    | - ×                                      | 10 A                                                                                        |                                                                                                    | (M)                                                                                                    |
| ANT - 1                                                                                                    | soon at or PostEl                                                                                                    | 12                                           |                                  | 17:00                                                                                                    | 200255:3812                                                                                                    |                                          | 10 A                                                                                        | (1)時代の第二                                                                                                    | (m)                                                                                                    |
|                                                                                                    | 200733/20080                                                                                                    | 100                                          |                                  |                                                                                                    | COLUMN THE REAL                                                                                                    |                                          |                                                                                             |                                                                                                    |                                                                                                    |
| anner                                                                                                    | son arca Ames<br>e.j/core.i/init.asp758T=3&/Targete_blank&                                                                                                    | mtil<br>KCD=101208                           |                                  | 17:00                                                                                                    | 0) (1000)<br>(0) (86                                                                                                    | 2                                        |                                                                                             |                                                                                                    | – ସ ×<br>ନ• ଜେଇଷା                                                                                                    |
|                                                                                                    | же жи Анд<br>stor жи Анд<br>store, Vinit ap/SST=15/Targete, Joan B<br>) → ФАЛЯНЯЙЛЫ → ЯЛЯМ                                                                                                    | m52<br>KCD=107208                            |                                  | 17 : 00<br>22 : 00                                                                                                    | 0.0000 384<br>0.000 384<br>0.040                                                                                                    | 快知                                       | V                                                                                           | → Ab7                                                                                                    | - ۲ ×                                                                                                    |
| ▲                                                                                                    | xxx #xx 月x60<br>#_/tcm, /mit.xxp 7331=32 Target=_binkb<br>) → 個人情報な変力計 → 利用機<br>2201 124m_01立中点公民将                                                                                                    | 55<br>KCD=103208                             |                                  | 17 : 00<br>17 : 00                                                                                                    | 0.0000 302<br>0.000                                                                                                    | 浅市                                       |                                                                                             |                                                                                                    | - 日 ×<br>户- 白☆園1                                                                                                    |
| ARE-1<br>ARE-1<br>ARE-102000 - 100000000000000000000000000000                                                                                                    | ana ara And<br>a/core./vinit.up/S81+381 fargetobitris&<br>] ← 40.45842 attribution                                                                                                    | ий<br>IXCD=100206<br>ИЯ<br>— — <u>Ванара</u> | - <u>Drog + 1960</u>             | 11:00<br>11:00                                                                                                    | Contraction of the second second seco                                                                                                    | 1987<br>Tiber II                         | 0<br>0<br>0<br>0<br>0<br>0<br>0<br>0<br>0<br>0<br>0<br>0<br>0<br>0<br>0<br>0<br>0<br>0<br>0 | → A67 > A67 > 55556864                                                                                                    | - 3 ×<br>- 3 ×<br>- 0 ± 31<br>- 1000                                                                                                    |
|                                                                                                    | text and a set of a set of a set |                                              | - 014 <u>08-14</u> 882           | 11:00<br>17:00                                                                                                    | CONTRACTOR                                                                                                    | 12 12 12 12 12 12 12 12 12 12 12 12 12 1 | 609(L)?? ~                                                                                  | 9 Ab7                                                                                                    | - 3 ×<br>- 3 ×<br>- 0 ± 31<br>- 1000                                                                                                    |
|                                                                                                    |                                                                                                    |                                              | - 01428-1488                     | 11:00                                                                                                    | restriction and                                                                                                    | <b>按</b> ⑦                               | 45345.pr ~                                                                                  | → Ab7 >XXX2020147                                                                                                    | - 0 × 0<br>- 0 ☆ 0  <br>- 3-23 + 1977 (2)<br>- 3-23 + 1977 (2)<br>- 3-23 + 1977 (2)                                                                                                    |
|                                                                                                    |                                                                                                    |                                              | - 074 <u>00</u> 41988.           | 11 - 00<br>17 - 00<br>17 - 00                                                                                                    | COME                                                                                                    | <b>按</b> 物<br>798~5                      | Atābī, pr 4                                                                                 | 0 A67                                                                                                    | - 3 ×<br>- 9 2 0                                                                                                    |
|                                                                                                    |                                                                                                    |                                              | - 07403-03990.                   | 6.520mHB                                                                                                    | Course age<br>Course age<br>Course of the course of the course o                                                                                                    | 199                                      | ASBALEY -                                                                                   | ۵ ۸۵/7<br>۲۵۸۳ ۲۵۰۲<br>۲۵۸۳ ۲۵۰۲<br>۲۵۸۳ ۲۵۰۲<br>۲۵۸۳ ۲۵۰۲                                                                                                    |                                                                                                    |
|                                                                                                    |                                                                                                    |                                              | - 01021188                       | 11.1 m<br>12.1 m<br>12.1                                                                                                    | THE REAL PROPERTY AND A DECISION OF A DECISION OF A DECISIONO OF A DECISIONO OF A DECISIONO OF A DECISIONO OF A DECISIONO OF A DECISIONO OF A DECISIONO OF A DECISIONO OF                                                                                                    | 8 <b>8</b> .                             | 1000 L pr -                                                                                 |                                                                                                    |                                                                                                    |
|                                                                                                    |                                                                                                    |                                              | - 0.1420-14980                   | 17 1 00<br>17 1 00<br>17 1 00<br>17 2 00<br>17 2 00<br>17 2 00                                                                                                    |                                                                                                    | Par.                                     |                                                                                             |                                                                                                    |                                                                                                    |
|                                                                                                    |                                                                                                    |                                              | - 01/10/17                       | 11 100<br>11 100<br>1100<br>1100<br>1100<br>1100<br>1100<br>1100<br>1100<br>1100<br>1100<br>1100<br>1100<br>1100<br>1100<br>1100<br>1100<br>1100<br>1100<br>1 |                                                                                                    | 19 H                                     |                                                                                             | • ^.5.7                                                                                                    | - d ×<br>P- 0 2 0 1<br>- 0 20 0 1<br>- 0 20 0 1 |
|                                                                                                    |                                                                                                    |                                              | - 01-0-3-1-1980<br>              | **************************************                                                                                                    | Production and<br>Data and<br>Production and<br>Production and<br>Prod |                                          |                                                                                             | → A.7 → A.7 →                                                                                                    |                                                                                                    |
|                                                                                                    |                                                                                                    |                                              | - 0/2/10/2000                    | 1 - 1 - 2<br>1 - 2<br>1                                                                                                    |                                                                                                    | 19                                       |                                                                                             |                                                                                                    |                                                                                                    |
|                                                                                                    |                                                                                                    |                                              | - 0.1 <u>428-11</u> 988          | # # #000***         # # #00***         # # #00***         # # #00***         # # #00***         # # # # # # # # # # # # # # # # # # #                                                                                                    |                                                                                                    | 19 <b>1</b>                              |                                                                                             | ۱         ۱         ۱         ۱         ۱         ۱         ۱         ۱         ۱         ۱         1         1         1         1         1         1         1         1         1         1         1         1         1         1         1         1         1         1         1         1         1         1         1         1         1         1         1         1         1         1         1         1         1         1         1         1         1         1         1         1         1         1         1         1         1         1         1         1         1         1         1         1         1         1         1         1         1         1         1         1         1         1         1         1         1         1         1         1         1         1         1         1         1         1         1         1         1         1         1         1         1         1         1         1         1         1         1         1         1         1         1         1         1         1         1         1         1                                                                                                    |                                                                                                    |

7 マイクやプロジェクター等、借用希望の備品がある場合は、使用したい該当のコマの付帯設 備選択をクリックしてください。当該室で貸出可能な物品の一覧が出てきますので必要物品の 数量を入力し、確定をクリックしてください。(お手数ですがコマごとに指定が必要です。) ※市民交流スペースのグランドピアノ、会議室4-1のアップライトピアノ以外は無料で利用 いただけますが、数量に限りがあり、また使用機器との相性によりコンディションの良くない 場合がありますことは御了承ください。(ピアノは1日を上限とする1利用につき¥2,200) ※ギャラリー、調理室、和室以外には備え付けのスクリーンがあります。(移動はできません。)

貸出スクリーンはございません。

※市民交流スペース、ギャラリー、和室以外の各部屋にはホワイトボードがあります。(移動は できません。)

※予約の段階で備品の選択がなく、当日必要となった場合は可能な限りは対応しますがお約束 できませんので、必要備品は忘れず選択し申請してください。

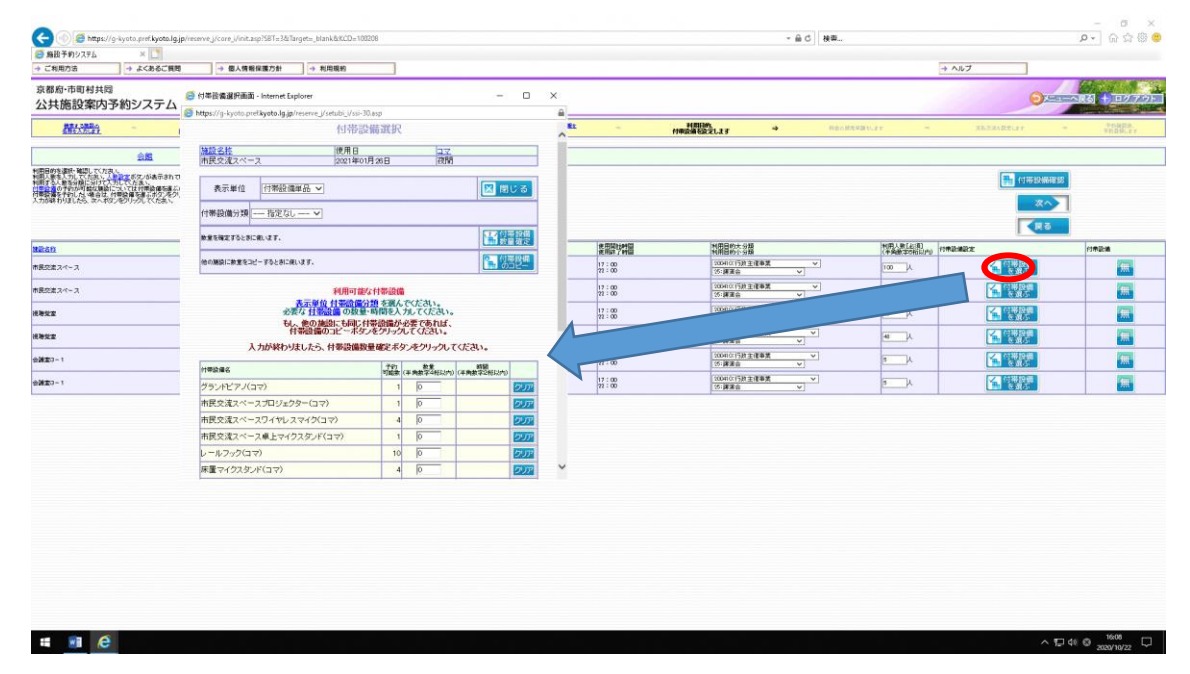

クリックすると表示されますので数量入力してください。(入力した部分が黄色になります。)

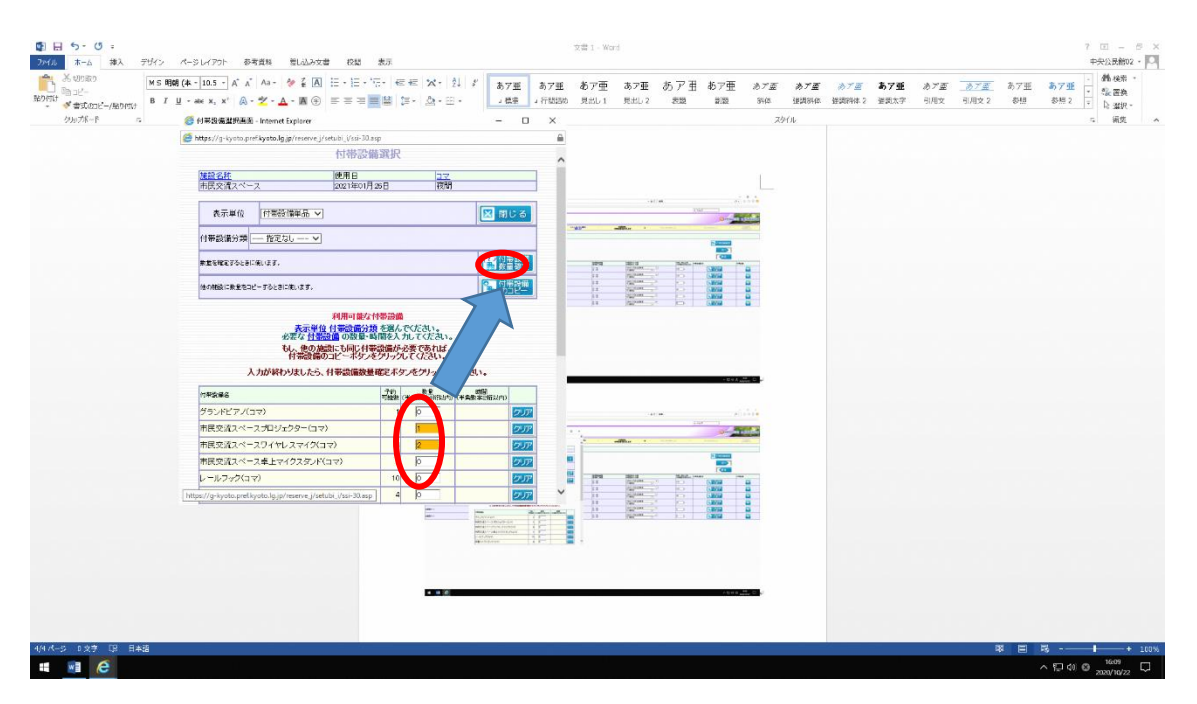

備品の数量に間違いなければ「OK」すると画面が閉じますので「次へ」をクリックしてくださ

| 5 AMERICAN INTERNA                                                                                                    |                                                                                                    |                                                                                                    | × 10.00 × 1110.00                                                                                                    | 60 見出し1                        | モニレン 次間                                   | 8132 | 副体 猛 | errer anderer | 2 强调太亨 | 型用文 | 引用文 2 | 194 T.H. |
|----------------------------------------------------------------------------------------------------|----------------------------------------------------------------------------------------------------|----------------------------------------------------------------------------------------------------|----------------------------------------------------------------------------------------------------|--------------------------------|-------------------------------------------|------|------|---------------|--------|-----|-------|----------|
| A A conclusion in the second second s                                                                                                    | smet Explorer                                                                                                    |                                                                                                    | - 0 ×                                                                                                    |                                |                                           |      | スタイル |               |        |     |       |          |
| https://g-kyoto.prefikyoto.lg                                                                                                    | to.lg.jp/reserve_i/setubi_i/ssi-30.e                                                                                                    | isp                                                                                                    | -                                                                                                    | 8                              |                                           |      |      |               |        |     |       |          |
|                                                                                                    | 包带設備                                                                                                    | 错選択                                                                                                    |                                                                                                    | ^                              |                                           |      |      |               |        |     |       |          |
| 施設名称                                                                                                    | 使用日                                                                                                    | 17<br>27                                                                                                    |                                                                                                    |                                |                                           |      |      |               |        |     |       |          |
| Improvator - A                                                                                                    | 120214-0103                                                                                                    | 20 E [63080                                                                                                    |                                                                                                    |                                |                                           |      |      |               |        |     |       |          |
| 表示単位 付幣語                                                                                                    | 兼設講兼記 く                                                                                                    |                                                                                                    | 🗵 閉じる                                                                                                    |                                |                                           |      |      |               |        |     |       |          |
| 付带码值分词 —— 指定                                                                                                    | 1820 - V                                                                                                    |                                                                                                    |                                                                                                    |                                |                                           |      |      |               |        |     |       |          |
|                                                                                                    |                                                                                                    |                                                                                                    | C1-200-0200                                                                                                    |                                |                                           |      |      |               |        |     |       |          |
| 放棄を確定するとおに使います。                                                                                                    | T.                                                                                                    |                                                                                                    | 教皇確定                                                                                                    |                                |                                           |      |      |               |        |     |       |          |
|                                                                                                    |                                                                                                    |                                                                                                    |                                                                                                    |                                |                                           |      |      |               |        |     |       |          |
| e608831-8東京-3-5-5-8<br>入力が終わ                                                                                                    | に新に執います。<br>利用可能な<br>表示単位 日本法備合け<br>必要な 日本法律<br>の推測にも同じ件<br>有等提慮の上で ホタンイ<br>林やりましたら、日季設備数量                                                                                                    | 付事設備<br>動を置んでたさい。<br>体問を人力してくたさい。<br>特徴備が必要であれば、<br>をグックしてくたさい。<br>「確定ポタンをクリックしてくたさ                                                                                                    | Web (~- 70)                                                                                                    | 6のメッセージ<br>力された新聞を確定します        | ×                                         |      |      |               |        |     |       |          |
| ecimal:#東京:2-1928<br>人力が終<br>1990年4                                                                                                    |                                                                                                    | 付等設備<br>多 を選んでたさい。<br>時間を入れてください。<br>時間を入れてくたさい。<br>時間を入れてくたさい。<br>時間を入れてくたさい。<br>していたさい。<br>の<br>日本語ののでありば、<br>をプリーンしてくたさ<br>うた。<br>日本語ののでありば、<br>をプリーンしてくたさ<br>うた。<br>日本語ののでありば、<br>をプリーンしてくたさい。<br>日本語ののでありば、<br>をプリーンしていたさい。<br>日本語ののでありば、<br>をプリーンしていたさい。<br>日本語ののでありば、<br>をプリーンしていたさい。<br>日本語ののでありば、<br>をプリーンしていたさい。<br>日本語ののでありば、<br>をプリーンしていたさい。<br>日本語ののでありば、<br>をプリーンしていたさい。<br>日本語ののでありば、<br>をプリーンしていたさい。<br>日本語ののでありば、<br>をプリーンしていたさい。<br>日本語ののでありば、<br>をプリーンしていたさい。<br>日本語ののでありば、<br>をプリーンしていたさい。<br>日本語ののでありば、<br>をプリーンしていたさい。<br>日本語ののでありば、<br>をプリーンしていたさい。<br>日本語ののでありば、<br>をプリーンしていたさい。<br>日本語ののでありば、<br>をプリーンしていたいたい。<br>日本語ののでありば、<br>をプリーンしていたさい。<br>日本語ののでありば、<br>をプリーンしていたさい。<br>日本語ののでありば、<br>をプリーンしていたさい。<br>日本語ののでありば、<br>本のプリーンしていたさい。<br>日本語ののでありば、<br>日本語ののでありば、<br>日本語ののでありば、<br>日本語ののでありば、<br>日本語ののでありば、<br>日本語ののでのでのでありば、<br>日本語ののでのでのでのでのでいたい。<br>日本語ののでのでのでのでのでのでのでのでのでのでのでのでのでいたいたい。<br>日本語ののでのでのでのでのでのでのでいたいたい。<br>日本語ののでのでのでのでのでのでのでいたいたい。<br>日本語ののでのでのでのでのでのでのでのでのでのでのでのでのでのでのでのでのでのでの                                                                                                    | Web 7-304                                                                                                    | 6のメッセージ<br>力された新型を確定します        | ×                                         |      |      |               |        |     |       |          |
| eciael:北京センビー792.8<br>入力が将す<br>サ型2番を<br>グランドビアノ(コマ)                                                                                                    | におよいす。     「利用可能な<br>天正単位 日本協会社<br>公室な 日本協会社<br>の取り<br>も、他の接触にも同い特徴<br>日報設備のユビーボタイ<br>林わりましたら、日本設備数量                                                                                                    | 11部設備<br>1 金融人でださい。<br>1 金融人でださい。<br>10部長ノガルてください。<br>10部長ノガルでくてさい。<br>10年10日の10日の10日の10日の10日の10日の10日の10日の10日の10日の                                                                                                    | Web (%-20)                                                                                                    | 60372-35<br>A2NAWE9442647      | ×<br>151.01788?<br>49280                  |      |      |               |        |     |       |          |
| CONSILITETA: - 7628 大力が終わり、<br>オマロスを<br>グラットビアノ(コマ)<br>内区交流マペースフロジ                                                                                                    |                                                                                                    |                                                                                                    | Web (K-20)<br>(C) X:<br>(C) X:<br>(C) X | らのメッセージ<br>カミれた 新亜 を確定します      | ×<br>.13LUT##?<br>49286                   |      |      |               |        |     |       |          |
| (1)(1)(1)(1)(1)(1)(1)(1)(1)(1)(1)(1)(1)(                                                                                                    |                                                                                                    | 付参設価<br>1 美国人でださい。<br>1 美国人でださい。<br>1 美国人でたさい。<br>1 世話が少すのことではるい。<br>1 日本<br>1 日本 | Web (C-320)<br>Web (C-320)<br>(2) 3.3<br>(2) 22<br>(2) 22<br>(2)                                                                                                    | 60/32-3<br>721/2#2992147       | ×<br>.23647499?<br>499286                 |      | L    |               |        |     |       |          |
| ● 1988にまままた。                                                                                                    |                                                                                                    |                                                                                                    | Net (7-32)<br>Net (7-32)<br>Net (7                                                                                                    | 60/32-3<br>721/2#29921.47      | ×<br>49767<br>49767                       |      | L    |               |        |     |       |          |
| ●の通知に通知になると、すると参         トラムの外科         トラムの外科         トラムの外科         トラムの外科         トラムの外科         トラムの外科         トラムの外科         トラムの外科         トラムの小科         トラムの小         トラムの小         トラムの小          トラムの小 <th< td=""><td>たおに高います。</td><td>10日本部に<br/>1日本部でであい。<br/>1日本部であれば、<br/>1日本部であれば、<br/>1日本であれば、<br/>1日本であれば、<br/>1日本でまれば、<br/>1日本でまれば、</td><td>Net (* - 52)<br/>Net (* - 52)<br/>Ne</td><td>6-0.メッセージ<br/>カスれた新夏を確定します</td><td>×<br/>49767</td><td></td><td>Ľ</td><td></td><td></td><td></td><td></td><td></td></th<> | たおに高います。                                                                                                    | 10日本部に<br>1日本部でであい。<br>1日本部であれば、<br>1日本部であれば、<br>1日本であれば、<br>1日本であれば、<br>1日本でまれば、<br>1日本でまれば、                                                                                                    | Net (* - 52)<br>Net (* - 52)<br>Ne                                                                                                    | 6-0.メッセージ<br>カスれた新夏を確定します      | ×<br>49767                                |      | Ľ    |               |        |     |       |          |
| ・パーパーパーパーパーパーパーパーパーパーパーパーパーパーパーパーパーパーパー                                                                                                    |                                                                                                    | HTBINE<br>9 - 200人 バンズンネット<br>19 - 200人 バンズンネット<br>2010年 人力 インズンネット<br>2010年 人力 インズンス・ション<br>2010年 人力 インズンス・ション<br>2010年 人力 インズンス・ション<br>2010年 人                                                                                                    | Web 7-320<br>Web 7-320<br>2 3 Al<br>2 32<br>2 32<br>2 3<br>2 3                                                                                                    | 6のメッセージ<br>カされた新聞を確定します        | ×                                         |      | L    |               |        |     |       |          |
| ● 小田田工業工業で学校を参加           人力が外化           パロシュル           グラットビアノ(コマ)           利田交流スペースフロ・サー<br>利田交流スペースフロ・サー<br>利田交流スペースフロ・レー<br>レールフィング(コマ)           局置マイロスタン・パコマ)           局置マイロスタン・パコマ)                                                                                                    | ととにないす                                                                                                    |                                                                                                    | Web A-250<br>Web A-250<br>200<br>200<br>200<br>200<br>200<br>200<br>200                                                                                                    | 60392-91<br>7204 # 214 214 214 | ×<br>************************************ |      | Ľ    |               |        |     |       |          |
| NAME         人力が終日           1992年4         グランドビアメ(スマ)           市民の法スペースプログ         市民の法スペースプログ           市民の法スペースプログ         市民の法スペースプログ           市民の法スペースプログ         原屋 マイクスダング(ユマ)           厚屋 マイクスダング(ユマ)         厚屋 マイクスダング(ユマ)                                                                                                    | SetExt of F.      Filler (1)      Filler (1)      Fille |                                                                                                    | (1) (1) (1) (1) (1) (1) (1) (1) (1)                                                                                                    | 60パッセージ<br>カ2れた新田を開始しまず        | X<br>,23(UVT997<br>493256                 |      | Ľ.   |               |        |     |       |          |
|                                                                                                    | とおこのにはす。<br>・<br>・<br>・<br>・<br>・<br>・<br>・<br>・<br>・<br>・<br>・<br>・<br>・                                                                                                    | 11500<br>15.20 / CCA1:<br>15.20 / CCA1:                                                                                                    |                                                                                                    | 60/52-5<br>7.211.6 H 24H 2.47  | ×<br>490044897                            |      | Ľ.   |               |        |     |       |          |
| NAME         大力が終年           パランドビアイ(スマ)         市民の注意スペースプロヤ           市民の注意スペースプロヤ         市民の注意スペースプロヤ           トールフックロマ)         厚重マイクスタッボ(ロマ)                                                                                                    | Section of F.      「「「「「」」」     「」     「」     「」     「」     「」     「」     「」     「」     「」     「」     「」     「」     「」     「」     「」     「」     「」     「」     「」     「」     「」     「」     「」     「」     「」     「」     「」     「」     「」     「」     「」     「」     「」     「」     「」     「」     「」     「     」     「     」     「     」     「     」     「     」     「     」     「     」     「     」     「     」     「     」     「     」     「     」     「     」     「     」     「     」     「     」     」     「     」     」     「     」     「     」     「     」     「     」     「     」     「     」     「     」     「     」     」     「     」     」     「     」     」     「     」     」     「     」     」     」      「     」     」      「     」      」      「      」      」      「      」      」      」      」      」      「      」      」      」      「      」      」      」      」      「      」      」      」      」      」      」      」      」      」      」      」      」      」      」      」      」      」      」      」      」      」      」      」      」      」      」      」      」      」      」      」      」      」      」      」      」      」      」      」      」      」      」      」      」      」      」      」      」      」      』      」      』      』      』      』      』      』      』      』      』      』      』      』      』      』      』      』      』      』      』      』      』      』      』      』      』      』      』      』      』      』      』      』      』      』      』      』      』      』      』      』      』      』      』      』      』      』      』      』      』      』      』      』      』      』      』      』      』      』      』      』      』      』      』      』      』      』      』      』      』      』      』      』      』      』      』      』      』      』      』      』      』      』      』      』      』      』      』      』      』      』      』      』      』      』      』      』      』      』      』      』      』      』      』      』      』      』      』      』      』      』      』      』      』      』      』      』      』      』   |                                                                                                    | Web (%-2)(%)           \$\$\$\$\$\$\$\$\$\$\$\$\$\$\$\$\$\$\$\$\$\$\$\$\$\$\$\$\$\$\$\$\$\$\$\$                                                                                                    | 50/72-7<br>72715 #2 (4921.47   | ×<br>2500/74971                           |      | 1    |               |        |     |       |          |
| CANADI-2012年11日まで、     Control 1011日に     Control 1011日に     Co                                                                                                    | ともに用います。<br>・                                                                                                    | 11500<br>15.20 - CC31:<br>15.20 - CC31:                                                                                                    |                                                                                                    |                                | ×<br>430074997                            |      | 1    |               |        |     |       |          |

8 入力内容が一覧で示されますので御確認ください。 間違いなければ「予約」をクリックしてください。 誤りがあれば、「戻る」をクリックして誤りのある点まで戻り修正をしたのち「予約」をクリ ックしてください。

| 176 | ×                                                                                                    |                   |                             | -                         |                       |   |                                                                                                    |
|-----|----------------------------------------------------------------------------------------------------|-------------------|-----------------------------|---------------------------|-----------------------|---|----------------------------------------------------------------------------------------------------|
|     | ALL DESIGNATION OF THE OWNER OF THE OWNER OWNER OWNER |                   |                             | ALL L                     |                       |   |                                                                                                    |
|     | 会服                                                                                                    | 市民交流プラザふくちやま・福知山市 | 立中央公民館                      | INTEL 256                 |                       |   |                                                                                                    |
|     |                                                                                                    |                   |                             | 予約確認。                     | in do                 |   |                                                                                                    |
|     |                                                                                                    |                   | 79                          | りしたい会会を意識・日朝などを発送してくため、よう | しければ、予約がないなクリックしてくため、 |   |                                                                                                    |
|     |                                                                                                    |                   |                             |                           |                       |   |                                                                                                    |
|     |                                                                                                    |                   |                             | 🕑 😤 🕑 📑                   | RS                    |   |                                                                                                    |
|     |                                                                                                    |                   |                             |                           |                       |   |                                                                                                    |
|     | 申請者氏名カナ<br>申請者氏名                                                                                                    |                   | プクチャマジメタノチュウオ<br>痛和山市立中央公開橋 | ウヨウミンカン 桶<br>相            |                       |   |                                                                                                    |
|     | 中請者會訪春号<br>由請書任所                                                                                                    |                   | 073-02-9551                 |                           |                       |   |                                                                                                    |
|     |                                                                                                    |                   | 京都府第四山市<br>發展町400           |                           |                       |   |                                                                                                    |
|     | 代表増兵名<br>責任者氏名力ナ                                                                                                    |                   | 八頭 正知 枯                     |                           |                       |   |                                                                                                    |
|     | AILENS                                                                                                    |                   | 大樹久美格                       |                           |                       |   |                                                                                                    |
|     | 表任著位所                                                                                                    |                   | 7 620-0045                  |                           |                       |   |                                                                                                    |
|     | *//# E **C 1 **                                                                                                    |                   | 較就約400<br>素品的情報的UPE         |                           |                       |   |                                                                                                    |
|     | · 理事后                                                                                                    |                   | 人権請求会・校査                    | **                        |                       |   |                                                                                                    |
|     | A.W.                                                                                                    |                   | 387375H2/40                 | 1.900 LT++D/1878          |                       |   |                                                                                                    |
|     | NA                                                                                                    |                   | 市民交流スペース                    |                           |                       |   |                                                                                                    |
|     | 19<br>17                                                                                                    |                   | 281<br>2021 (FOR 14 2012)   |                           |                       |   |                                                                                                    |
|     | 11528                                                                                                    |                   |                             |                           | 141                   |   |                                                                                                    |
|     | 夜間                                                                                                    |                   |                             |                           | 1                     | R |                                                                                                    |
|     | 市民交流スペースワイヤレスマイク                                                                                                    |                   | 2                           |                           |                       |   |                                                                                                    |
|     | 100                                                                                                    |                   | 法神经室                        |                           |                       |   |                                                                                                    |
|     | 8 <b>H</b>                                                                                                    |                   | 2021年01月36日                 |                           |                       |   |                                                                                                    |
|     | (INP) IS                                                                                                    |                   |                             |                           | 100                   |   |                                                                                                    |
|     | 20                                                                                                    |                   |                             |                           |                       |   |                                                                                                    |
|     | (1税営業プロジェクター)                                                                                                    |                   | P                           |                           |                       |   |                                                                                                    |
|     | 200 A                                                                                                    |                   | 会議室ワー1                      |                           |                       |   |                                                                                                    |
|     | 14                                                                                                    |                   | 21                          |                           |                       |   |                                                                                                    |
|     | 1410                                                                                                    |                   | 東景交達 2ペー 2                  |                           |                       |   |                                                                                                    |
|     | BN                                                                                                    |                   | 2021年01月28日                 |                           |                       |   |                                                                                                    |
|     | 44                                                                                                    |                   | (ISCMI)                     |                           |                       |   |                                                                                                    |
|     | 行用記載                                                                                                    |                   | R.R.                        |                           | 315                   |   |                                                                                                    |
|     | 市長交流スペースプロジェクター<br>市長交流スペースプロジェクター                                                                                                    |                   | 1                           |                           |                       |   |                                                                                                    |
|     |                                                                                                    |                   |                             |                           |                       |   |                                                                                                    |
|     | 開設<br>日約                                                                                                    |                   | 1021年01月28日                 |                           |                       |   |                                                                                                    |
|     | 34                                                                                                    |                   | 夜間                          |                           |                       |   |                                                                                                    |
|     | 付券設備                                                                                                    |                   | RE                          |                           | (H)                   | 2 | 100 million (100 million (100 m |
|     | 代替支ェブロジェクター                                                                                                    |                   | b                           |                           | I                     |   |                                                                                                    |
|     |                                                                                                    |                   |                             |                           |                       |   |                                                                                                    |

9 誤りが無ければ以上で予約完了です。

システムを利用して予約できない日にちを選択したり、各部屋の定員を超えた人数を入力し たりした場合はアラートが表示されますので8の画面から戻って選択しなおしをお願いします。

| 地理共同<br>記録案の予約システム<br>単記語: - 。載記書記:<br>会話 | ホロサキ公民#<br>- おいまれまえ その<br>市民交流プラザぶくちやま・編920市立中! | 中心民能 NHR こちら<br>3                            | 61 - 2010<br>1972/01/2                 | Bur *               | 和在人民主义是专门工工 | - 85.10189.17 |                    |
|-------------------------------------------|-------------------------------------------------|----------------------------------------------|----------------------------------------|---------------------|-------------|---------------|--------------------|
| 2010 - <b>ATABLE</b>                      | - MRXMMLxx - ********************************** | ための目的 (With <u>こちら</u> )                     | 10                                     | liter -             | 和意义的法律部门,当于 | - EXAMPLES    | - 行行理想。<br>行行理想します |
| 2 <u>8</u>                                | 市民交流プラザぶくちやま・福知山市立中                             | 央公民館 (Milit <u>こちら</u><br>う                  | 2 421 120-01 Line Line                 |                     |             |               |                    |
|                                           |                                                 | 3                                            | C 42+ 20- Black Law                    |                     |             |               |                    |
|                                           |                                                 |                                              | A PARE OR AN AND                       |                     |             |               |                    |
|                                           |                                                 | (R-1                                         | 約接受付しました。                              |                     |             |               |                    |
|                                           |                                                 | 仮予新以降のこと<br>予約の状況は、メニュー                      | 、メール等によりお知らせします。<br>の「こ予修確認」から確認してください | •                   |             |               |                    |
|                                           |                                                 | 子的中語                                         | 時は見ていたいです。                             |                     |             |               |                    |
|                                           |                                                 | 10月11日 - 10月子か 水かいかす                         | 2020000947                             | 157911              |             |               |                    |
|                                           | a                                               | マイズニュー機能とは、過去に<br>気に指定した利用目的税業および利用日         | 予定した合動の空き状況を直接表示<br>実効の条件を基に採索結果を直接表   | したり、<br>家することができます。 |             |               |                    |
|                                           |                                                 | 画面を印刷する・・・ 🕕 📖 👷                             | お気に入りに登録する・・・                          |                     |             |               |                    |
|                                           |                                                 | あけて予約する・・・ <b>「</b> 」                        | 両面を閉じる・・・                              |                     |             |               |                    |
|                                           |                                                 | MUSAR.                                       | 使用でおい、場合は、ブラウザの間にるボクンを使                | 用して画面を閉じてくため、       |             |               |                    |
| 金銀<br>陳原                                  | 市長                                              | 2まプラザ 3×8やま・編編山市立中央公長館<br>2まスペース<br>700 月00日 |                                        |                     |             |               |                    |
| 59                                        | 200<br>200                                      | 10 J XE                                      |                                        |                     |             |               |                    |
| <b>林奈</b><br>日村                           | 3001                                            | 12<br>10月20日                                 |                                        |                     |             |               |                    |
| 77                                        | (@10)                                           |                                              |                                        |                     |             |               |                    |
| 1997<br>1997                              |                                                 | 8-1<br>\$0.8%8                               |                                        |                     |             |               |                    |
| MA                                        | (市務)                                            | マンパース                                        |                                        |                     |             |               | _                  |
| 8 <b>n</b><br>27                          | 2021<br>2028                                    | RO A WE                                      |                                        |                     |             |               |                    |
| NO.                                       | 1.8                                             |                                              |                                        |                     |             |               |                    |
| 37                                        | 210<br>210                                      |                                              |                                        |                     |             |               |                    |
| 120<br>120                                | 台)<br>1001                                      | 10-1<br>10月28日                               |                                        |                     |             |               |                    |
| MARK.                                     | 29                                              |                                              |                                        |                     |             |               |                    |

10 予約完了した場合はシステムから登録メールアドレスにメールが届きますので御確認くだ さい。

使用日の7日前までに使用料金を納めてください。納められずに仮予約のまま放置された 場合はペナルティとなり、3回以上ペナルティが重なると30日間のシステム利用ができな くなりますので御注意ください。

遠隔地で郵送による手続を御希望の場合は、住所等を記載のうえ、切手を貼った返信用封 筒を「〒620-0045 京都府福知山市駅前町400番地 市民交流プラザふくちやま・ 福知山市立中央公民館」まで御送付ください。

| (C) (C) http://10.2.20                                                                                                    | 2.81/scripts/cbgrn/gm.exe/groupmail/view?mid=80739                                                                                         | Birnail_unread_id=mail_unread_8073938ts_ovener_list= | - ウ 検索                      | କ କ ଇ <del>କ</del> |
|----------------------------------------------------------------------------------------------------|----------------------------------------------------------------------------------------------------|------------------------------------------------------|-----------------------------|--------------------|
| G Google                                                                                                    | ● 市民交流プラザムくちゃま・福… ×     ○                                                                                                    |                                                      |                             |                    |
| Garoon     Garoon     Garoo |                                                                                                    |                                                      |                             | アプリー覧・ 国大抵久天・      |
| ワンプメール(福知)                                                                                                    | 山市中央公民館) 受信箱 メールの詳細                                                                                                    |                                                      | -                           |                    |
| ステータスの設定                                                                                                    | 東処理・マ                                                                                                    |                                                      |                             |                    |
| 担当者の設定                                                                                                    | 11当者 シロ利用者一覧からま                                                                                                    | 意振する                                                 |                             |                    |
| ⊐X>F                                                                                                    |                                                                                                    |                                                      |                             |                    |
| 四週信する 「「「全具に図                                                                                                    | 言する 緊転送する 英国歌する 毎日時用画面                                                                                                    | ぼオプション▼ 稼働する ▼                                       |                             |                    |
| 市民交流プラザふくち                                                                                                    | やま・福知山市立中央公民館仮予約承り                                                                                                    | ました。                                                 |                             |                    |
| 第日人 : 副 e.s<br>日内 : 2000年<br>To : 副 ch                                                                                                    | shisetsu,grkyoto@pef/kyotolg.jp [](李熙/全辞))<br>E10月22日 (代) 1632<br>ukoustictryfukuchijamalgija                                              |                                                      |                             |                    |
| 使用日の1週間前まで <br>(申し込み受付時間平日                                                                                                    | こ即来館のうえ卸入金申し込み手続きをお注<br>38:30~17:00)                                                                                                    | ませください。                                              |                             |                    |
| 予約申請番号 : 20200<br>利用者10 : 16102<br>申請者名 : 福知3<br>全部名格本 : 福馬5<br>予約情報<br>2021年の1月25日17<br>2021年の1月25日17<br>2021年の1月25日17<br>2021年の1月25日17<br>3 - 1<br>2021年の1月25日17<br>3 - 1<br>2021年の1月25日17<br>2021年の1月25日17                                                                                                    | 1914月<br>2016<br>山市立中央公民館<br>1810-723-04<br>1910-22301<br>1910-22301<br>1910-22301<br>1910-22301<br>1910-22301<br>1910-22301<br>1910-22301 | SFE                                                  |                             |                    |
| 直接窓口までお越しにた<br>送付先 〒620-0045                                                                                                    | なれない方は、送付希望先を記載し 8 4 円均<br>京都府福知山市駅前町 4 0 0 番地 市民5                                                                                         | 1手を添付した返信用封閉を確まで御送付ください。<br>2歳プラザぶくちやま 予約受付担当        |                             | •                  |
| 0 受信箱へ                                                                                                    |                                                                                                    |                                                      |                             |                    |
|                                                                                                    |                                                                                                    | Ojezavê Giroon Version 422. Cap                      | vright © 2014 – 2015 Cybeau |                    |
|                                                                                                    |                                                                                                    | 18.2.202.81 のパスワードを保存しますか? 詳しい情報()/0                 | * のいれよいでの ×                 |                    |
|                                                                                                    |                                                                                                    |                                                      |                             | 17.39              |

#### 入金確認後審査を行います。

審査終了後、登録アドレスにシステムからメールが届きます。

窓口で支払いされ、許可書を受理された方は改めて印刷等する必要はございません。

| Google<br>Garoon                                                                                                    | G 市民交流プラザム(59ま-編 × ]                                                   |                                                             |             |
|----------------------------------------------------------------------------------------------------|------------------------------------------------------------------------|-------------------------------------------------------------|-------------|
| Garoon                                                                                                    |                                                                        |                                                             |             |
| A DECEMBER OF A DECEMBER OF A |                                                                        |                                                             | アプリー転・ 国大概久 |
| 🖥 🧭 🛄                                                                                                    | 1771.786 31-3×1                                                        |                                                             |             |
| グループメール(福知山                                                                                                    | 市中央公民館)   受信箱   メールの詳細                                                 |                                                             |             |
| マータスの設定                                                                                                    | 未処理 マ                                                                  |                                                             |             |
| 1当者の設定                                                                                                    | 担当者 ✓ □利用者一覧から選択する                                                     |                                                             |             |
| u/⊃1-                                                                                                    | 0                                                                      | 書考达起                                                        |             |
| 「適信する 「岡全員に返信                                                                                                    | する 🕰転送する 🗶有除する 🚔印刷用画面 📝オナション・ 移動する 🗸                                   |                                                             | •           |
| i民交流ブラザふくちゃ                                                                                                    | きま・福知山市立中央公民館正式申し込みを受け付けました。                                           |                                                             |             |
| 出入 : 回e,sh<br>,m : 2020年1<br>。 : 回 chuk                                                                                                    | iestau_p-ivato®pef/ivato/g/a<br>0月22日(六)1642<br>ou⊉dty/iikuchijeme∦g/p |                                                             |             |
| 可書の出力が可能にな <sup>い</sup><br>紙に出力したものか、                                                                                                    | りました。<br>データ画面を当日窓口で御提示いただぎ御利用ください。                                    |                                                             |             |
| 缩名称 :市民交;<br>約曲講樂長 : 202000                                                                                                    | 遣ブラザふくちやま・福知山市立中央公民館                                                   |                                                             |             |
| 请者名 : 福知山)                                                                                                    | 市立中央公民館                                                                |                                                             | 4           |
| 受信箱へ                                                                                                    |                                                                        |                                                             |             |
|                                                                                                    |                                                                        | Cybicau@ Garoon Version 42.2 Copyright @ 2014 - 2015 Cybica |             |
|                                                                                                    |                                                                        |                                                             |             |
|                                                                                                    |                                                                        |                                                             |             |
|                                                                                                    |                                                                        |                                                             |             |
|                                                                                                    |                                                                        |                                                             |             |
|                                                                                                    |                                                                        |                                                             |             |
|                                                                                                    |                                                                        |                                                             |             |
|                                                                                                    |                                                                        |                                                             |             |
|                                                                                                    |                                                                        |                                                             |             |
|                                                                                                    |                                                                        |                                                             |             |
|                                                                                                    |                                                                        |                                                             |             |

### ★許可書の発行方法

### 1 冒頭に記載したURLからアクセスし、「トップに戻る」をクリックしてください。

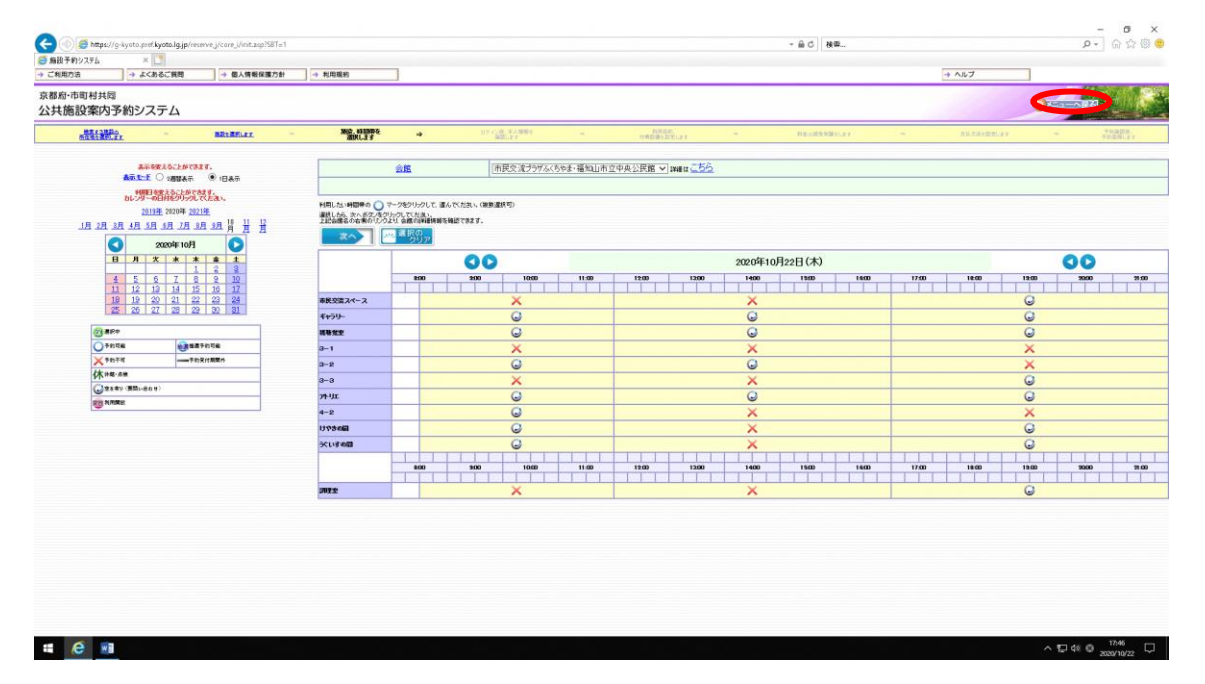

## 2 ご予約の確認をクリックしてください。

| a 🕼 🥌 https://a.kuata.perf.kuata.ja/menue.j/care.j/jait.ao/MI-3/Jacet-                                                                                                    | ManL&K/D-10208                                                                                                    | - 0.0 100 |       | - 0 X     |
|----------------------------------------------------------------------------------------------------|----------------------------------------------------------------------------------------------------|-----------|-------|-----------|
| 無後予約システム × 1                                                                                                    |                                                                                                    |           |       |           |
| → ご利用方法 → よくあるご供問 → 個人情報保護方針                                                                                                    | 利用規約                                                                                                    |           | → ヘルブ | 776.0.000 |
| <sup>京都府・市町村共局</sup><br>公共施設案内予約システム                                                                                                    |                                                                                                    |           |       |           |
| 施設のご案内と予約のページ                                                                                                    | 「お知らせ情報                                                                                                    |           |       |           |
|                                                                                                    | 第二コナブ・オンスを設定した協士が600元の、参加とびはすきまたす。<br>新聞していたがのいます。<br>お問いていたが、のでは、このでは記録であっていたが、<br>が加えて、営業が完合したださい。<br>「公共地球部門ナデル・ステムの教部について」<br>の行うな、自らゆの対ちののしたお知識の行動を起気できます。                                                                                                    |           |       |           |
| 地域選択                                                                                                    | ○次の10日が特については、予約や空ぎび取り強化可能です。<br>「予約・空ぎび及り着板子 著称は 無時に 通常の主なる市 英雄支市<br>」が第一支田辺市 干和後市 水津川市 精錬等 伊修寺<br>(空ぎび取りの) 毎4所市日日市 大山崎市 久美山山 戸井治崎 小美田町<br>予約を行っては、利用金登録を行い、四多野街」、ていただくの要が                                                                                                    | ~         |       |           |
| 利用目的から施設を選ぶ                                                                                                    | 施設分類から施設を選ぶ                                                                                                    |           |       |           |
| スポーツ     マン     マン | 2/R→9         2/2/1→92→81K           1002         2/021→92→81K           2/022         3/021           2/021→92→81K         3/022           2/021→92→81K         3/022           2/021→92→81K         3/022           2/021→92→81K         3/022           2/021→92→81K         3/022           2/021→92→81K         3/022           2/022         3/024           2/022         3/024           2/022         3/024           2/022         3/024           2/022         3/024           2/022         3/024           2/022         3/024           2/022         3/024           2/022         3/024           2/022         3/024           2/022         3/024           2/022         3/024           2/022         3/024           2/022         3/024           2/022         3/024           2/023         3/024           2/024         3/024           2/025         3/024           2/025         3/024           2/025         3/024 |           |       |           |
| a 🗃 6                                                                                                    |                                                                                                    |           | ^     | 17:47 C   |

# 3 ID、パスワードを入力しログインしてください。

| 🗲 🛞 🏉 https://g-kyata.pref.kyata.lg.jp/recerve | j/core_l/init.asp?SBT=1 | - 🗎 C                                    | - ۵ ×<br>۱۹۹۵ - ۹          |
|------------------------------------------------|-------------------------|------------------------------------------|----------------------------|
| 🕤 島投予約システム 🛛 🕹                                 |                         |                                          |                            |
| + ご利用方法 + よくあるご供問                              | → 個人情報保護方針              |                                          | → ∧ルブ                      |
| 京都府・市町村共同<br>公共施設室内予約シフテム                      |                         |                                          |                            |
|                                                |                         |                                          | And a second second second |
|                                                |                         | 予約の検索                                    |                            |
|                                                | 予約の確認、甘菜設備の追加予約、使用料金の   | <u>減免申請</u> 、使用料金の支払、予約の取済、許可書の保行ができます。  |                            |
|                                                | 利用者のとバスワードを入力して、検索ホタンを  | カックして なさい。                               |                            |
|                                                | ¥VII B                  | 2020年 マ 10月 マ 22日 マ ~ 2021年 マ 4月 マ 21日 マ |                            |
|                                                | 利用者の                    | [必須](半角英数字1桁以上10桁以内)                     |                            |
|                                                | パスワード                   | [必須](半角英数学8文字以上10文字以内)                   |                            |
|                                                |                         |                                          |                            |
|                                                |                         |                                          |                            |
|                                                |                         |                                          |                            |
|                                                |                         |                                          |                            |
|                                                |                         |                                          |                            |
|                                                |                         |                                          |                            |
|                                                |                         |                                          |                            |
|                                                |                         |                                          |                            |
|                                                |                         |                                          |                            |
|                                                |                         |                                          |                            |
|                                                |                         |                                          |                            |
|                                                |                         |                                          |                            |
|                                                |                         |                                          |                            |
|                                                |                         |                                          |                            |
|                                                |                         |                                          |                            |
|                                                |                         |                                          |                            |
|                                                |                         |                                          |                            |
|                                                |                         |                                          |                            |
|                                                |                         |                                          |                            |
|                                                |                         |                                          |                            |
|                                                |                         |                                          |                            |
|                                                |                         |                                          |                            |
|                                                |                         |                                          |                            |
|                                                |                         |                                          |                            |
|                                                |                         |                                          |                            |
|                                                |                         |                                          |                            |
| = e m                                          |                         |                                          | <u>∧ 17 48 0 17.46</u>     |

4 許可書を発行したい利用日を選択して「検索」をクリックしてください。 当該期間の許可した予約一覧表が表示されます。 該当の予約について「許可書出力」をクリックしてください。

| 1000000000000000000000000000000000000 | oto pref kyloto.lg.j | s/recerve_j/care_i/init | t.asp?S81=3&Target                     | t=_blank&xCD=1082                            | 08                        |            |            |                                                                                                    | - ≙ ¢ │ 検票    | 1. a. a 1                        | ۵ - ۵                      |
|---------------------------------------|----------------------|-------------------------|----------------------------------------|----------------------------------------------|---------------------------|------------|------------|----------------------------------------------------------------------------------------------------|---------------|----------------------------------|----------------------------|
| 市町村共同                                 | カシステム                | 1.1月後名: [[1]            | 山市立中央公民省                               | -7 ALACESTS                                  |                           |            |            |                                                                                                    |               | 4 1.05                           | 0                          |
|                                       |                      |                         |                                        |                                              |                           |            |            | 予約の検索                                                                                                    |               |                                  | Loging Achieven            |
|                                       |                      |                         | 該当期間の子                                 | 宇宙報の一覧です                                     |                           |            |            |                                                                                                    |               |                                  |                            |
|                                       |                      |                         | 大町時は香町をつい<br>「日本2日のまむ下」<br>東町時点の「日本市   | リークすうと一千的の場合が<br>約月する場合は、第一千<br>月月する場合は、第一千  |                           | ない         |            |                                                                                                    |               |                                  |                            |
|                                       |                      |                         | 第二日に立ってたら<br>イヤン駅 高は、駅 高さ<br>駅 高さする場合は | ういには、文化木の人も<br>かないがあったれているも<br>新生化クルタットションして | 20-21-7(88)<br>00-21-7827 |            |            |                                                                                                    |               |                                  |                            |
|                                       |                      |                         | 的时春年期行了有                               | あらは、19月春ボタンモラ                                | 历史代表和                     | <b>*</b> 3 |            |                                                                                                    |               |                                  |                            |
|                                       |                      |                         |                                        | 利用日                                          |                           |            |            | 2日 - 2021年 - 1月 - 30日                                                                                                    |               |                                  |                            |
|                                       |                      |                         | _                                      | 利用者                                          | D                         | tu         | 10229551   | 福知山市立中央公民館                                                                                                    |               |                                  |                            |
|                                       |                      |                         |                                        |                                              |                           |            |            | A 10 03/452 283                                                                                                    |               |                                  |                            |
|                                       |                      |                         |                                        |                                              |                           | /          |            |                                                                                                    |               |                                  |                            |
|                                       | 1                    |                         |                                        |                                              |                           |            |            | 検索結果                                                                                                    |               |                                  |                            |
| <b>早時</b>                             | 53                   | 黄贴                      | 許可書<br>因力                              | REA REA                                      |                           | 1993       | 7999888    |                                                                                                    | Million       | N#B                              | PERMIT                     |
|                                       |                      | 音                       |                                        |                                              | 870                       | 神可         | 2020001369 | 市民交流プラザふくちやま・編発山市立中央公民館                                                                                                    | 調理家(ウッキングルーム) | 3031#1928                        | 17:00~-22:00               |
| (MA)                                  |                      | 1000                    | THE                                    |                                              |                           |            | 101202011  | THE REPORT OF A DESCRIPTION OF A DESCRIPTION OF A DESCRIP | 市民交流スペース      | 2001 #11 月28日<br>2001 #11 月28日   | 17:00-12:00<br>17:00-22:00 |
| 56                                    | 8                    | 221                     |                                        |                                              | 4.743                     | 87.69      | 202000042  | #1008/2014/00/8. #1400/02/4002008                                                                                                    |               | 2001 #1 A 2000<br>2001 #1 A 2000 | 17:00-12:00<br>17:00-22:00 |
|                                       |                      |                         | 1 - 1                                  | _                                            |                           |            |            |                                                                                                    |               | 2007417018                       | 11500~2200                 |
|                                       |                      |                         |                                        |                                              |                           |            |            |                                                                                                    |               |                                  |                            |
|                                       |                      |                         |                                        |                                              |                           |            |            |                                                                                                    |               |                                  |                            |
|                                       |                      |                         |                                        |                                              |                           |            |            |                                                                                                    |               |                                  |                            |
|                                       |                      |                         |                                        |                                              |                           |            |            |                                                                                                    |               |                                  |                            |
|                                       |                      |                         |                                        |                                              |                           |            |            |                                                                                                    |               |                                  |                            |
|                                       |                      |                         |                                        |                                              |                           |            |            |                                                                                                    |               |                                  |                            |
|                                       |                      |                         |                                        |                                              |                           |            |            |                                                                                                    |               |                                  |                            |
|                                       |                      |                         |                                        |                                              |                           |            |            |                                                                                                    |               |                                  |                            |
|                                       |                      |                         |                                        | -                                            |                           |            |            |                                                                                                    |               |                                  |                            |

5 pdf表示されますので印刷または携帯端末等に保存して当日窓口にお持ちください。

| 19275 ×                                  |         |                                |                         |                                        |                   |                          |                         |                  |                     |
|------------------------------------------|---------|--------------------------------|-------------------------|----------------------------------------|-------------------|--------------------------|-------------------------|------------------|---------------------|
| 101 · a.(d)                              | pc miq  | * 18/19/18/18/38/7/81          |                         |                                        |                   |                          |                         | 4 100            | 1000                |
| 市町村共同                                    | _ , 🙆 h | tps://g-kyoto.pref.kyato.lg.j  | p/reserve_j/VB_j/pdf/Cr | mbination 106922864617501.             | - 0 3             | (                        |                         |                  |                     |
| 設業内予約シス                                  | TA SH   | tps://g-kyoto.pref.kyoto.lg.jp | /reserve_J/VB_V/pdf/Co  | mbination1069228646175014              | df                | 8                        |                         |                  | Columbation Section |
|                                          | _       |                                |                         |                                        |                   | A Transition             |                         |                  |                     |
|                                          |         | 3020000947                     |                         |                                        |                   | 一手掌引の入住を決定               |                         |                  |                     |
|                                          |         | 市民交流プラザふく                      | ちやま・福知山市3               | 2中央公民館使用許可書                            | 1/1頁              |                          |                         |                  |                     |
|                                          |         | 54 (HRA) 48                    | 中山市立中市公民間               |                                        |                   |                          |                         |                  |                     |
|                                          |         |                                |                         |                                        |                   |                          |                         |                  |                     |
|                                          |         |                                |                         |                                        |                   |                          |                         |                  |                     |
|                                          |         | 54 15                          |                         |                                        |                   |                          |                         |                  |                     |
|                                          |         |                                |                         |                                        |                   |                          |                         |                  |                     |
|                                          |         | 使用会整条 市政交流7                    | ラデふくちやま・運知山市は           | (中央公共編                                 |                   | 22日 - 2021年 - 1月 - 30日 - |                         |                  |                     |
|                                          |         | 福事名 人物調集会                      | - 19 8                  |                                        |                   |                          |                         |                  |                     |
|                                          |         | 入場料の変勢                         |                         |                                        |                   | 福知山市立中央公民館               |                         |                  |                     |
|                                          |         | 使用目 使用用                        | 19] 使用遍脱名               | 使用付券数据名 (時間)                           | 使用料               | きま 英払状況 長き               |                         |                  |                     |
|                                          |         | 金和 63年 1月26日 (大) 17:00 ~       | 22:00 市民交流 8-10-18      | ************************************** | 0.01              |                          |                         |                  |                     |
|                                          |         | 17:00 ~                        | 22:00                   | 奇比生産スペースティケレ 2                         | 0 FL<br>0 FL      | 10 10 10 10              |                         |                  |                     |
|                                          |         | 17:00 ~                        | 22 00 0000 2-1          | 利用電気プロジェアター 1                          | 0 71              | 秋 索 粘 米                  |                         |                  |                     |
| 10 10 10 10 10 10 10 10 10 10 10 10 10 1 |         | 全和 (3年 1月28日(木) 17:00 ~        | 22:00 市田交資 A-1-A        | BRRAD-STADA                            | 0 23              | 100 B                    | HREN                    | 利用日              | HIRSHE              |
| 83                                       |         | 17:00 ~~                       | 2.00                    | 自民空港エペースアイヤレ 2                         | 0.51              | 市家ではプラザムくトウス・盛知し市り中央公長度  | 調理家(なっキングルール)           | 2021 JZ 1 8 25 F | 17:00~12:00         |
| (Eska)                                   | 19      | 17:00 ~                        | 22 00 0000 0 - 1        | 税税業業プロジェクター 1                          | 0.00              |                          |                         | 2021 #1 9 24     | 17:00~12:00         |
| (1773)                                   |         | 1.00                           |                         |                                        |                   |                          | 市民交流スペース                | 2021 W1 R26      | 17:00-12:00         |
| 学習                                       |         | ****                           | 使用 14.0                 | 8.8                                    | 0 11              | 専業交流75サネスをやま・植物山市女中央公共建  | 调导发素                    | 2001年1月20日       | 17:00-22:00         |
|                                          |         | 付募設備使用料<br>小 軒                 |                         |                                        | 0 円               |                          | 会議室3-1                  | 2021年1月28日       | 17:00~22:00         |
|                                          |         | 加算・展売目<br>使用用                  |                         |                                        | 0 11              |                          |                         |                  |                     |
|                                          |         | 108 · N                        |                         | ¹ /1   ⊖ ⊕                             | 1-                |                          |                         |                  |                     |
|                                          |         |                                | 2 #6使用1255+             | 「「「「「「「」」」」                            | ERSANO, P         |                          |                         |                  |                     |
|                                          |         |                                | dax-r                   |                                        | 10                |                          |                         |                  |                     |
|                                          |         |                                |                         |                                        |                   |                          |                         |                  |                     |
|                                          |         |                                |                         |                                        |                   |                          |                         |                  |                     |
|                                          |         |                                |                         |                                        |                   |                          |                         |                  |                     |
|                                          |         |                                |                         |                                        |                   |                          |                         |                  |                     |
|                                          |         |                                |                         |                                        |                   |                          |                         |                  |                     |
|                                          |         |                                |                         |                                        |                   |                          |                         |                  |                     |
|                                          |         |                                |                         |                                        |                   |                          |                         |                  |                     |
|                                          |         |                                |                         |                                        |                   |                          |                         |                  |                     |
|                                          |         |                                | kyote.la.in d           | いてスワードを保存しますか?                         | 第三人 対象報告(14)      |                          | (4UM) 20171-76(4L3UM) × |                  |                     |
|                                          |         |                                |                         |                                        | COLOR COLOR COLOR |                          |                         |                  |                     |